## HOW TO REVIEW AND CONFIRM LEAVE BALANCE

Employee leave accruals are updated and available for view in MyPortal on the 1<sup>st</sup> of each month. Leave accruals shown on your pay check stubs are from the previous month. Please use the steps below to sign in and view your current leave balances and accruals. If you have any questions about your leave balances please contact Human Resources Payroll Dept.

Log in to the PeopleSoft Portal via the district Website. Click on the EMPLOYEES link in the top menu bar. In the EMPLOYEES menu on the left click on MYSDCCD PORTAL. Log in using you User ID and Password.

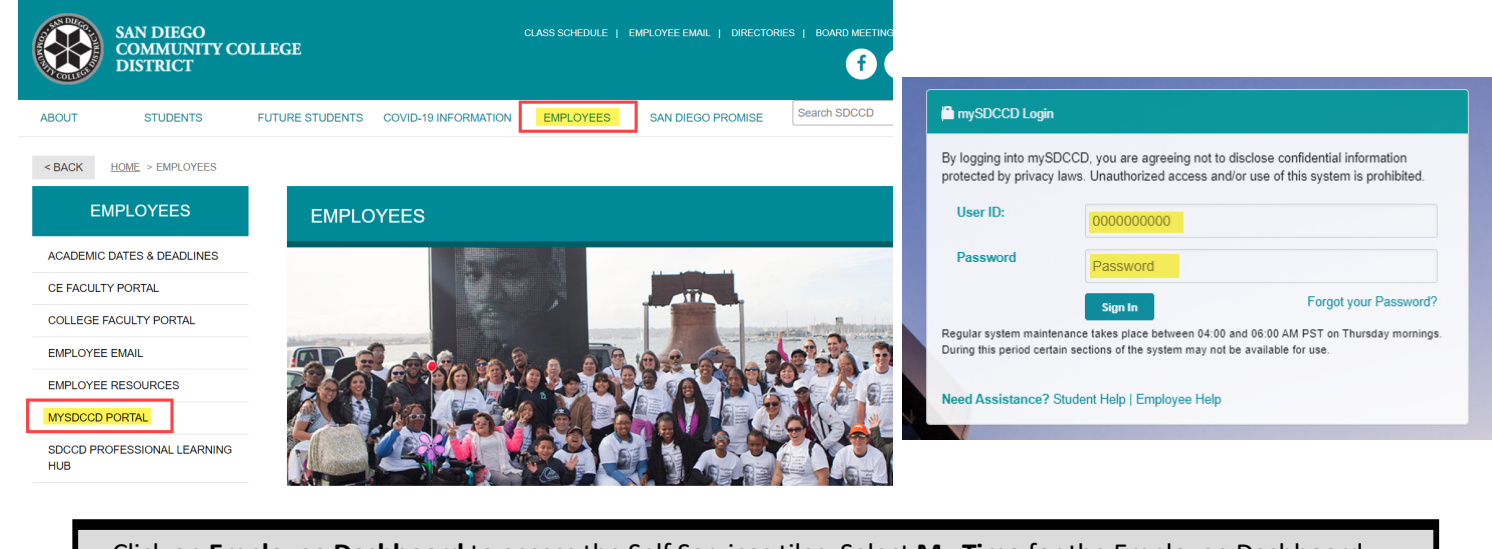

Click on **Employee Dashboard** to access the Self Services tiles. Select **My Time** for the Employee Dashboard. The **Leave/ Comp Time** tile provides a quickview of total balance of hours. Click the tile for accrual details. See sample views below. **Please note**, the Leave/ Comp Time tile is the total of all available leave buckets minus any current time card entry that has not been processed by Payroll.

|                    |                                                                                                | _                        |                                  |                          |                   |                 |
|--------------------|------------------------------------------------------------------------------------------------|--------------------------|----------------------------------|--------------------------|-------------------|-----------------|
|                    | Welcome to mySDCCD                                                                             |                          | D Employee Dashboard             |                          | Leave / Comp Time |                 |
|                    |                                                                                                |                          | 🜮 Му Рау                         |                          | 315               | 00              |
|                    |                                                                                                |                          | ∗ <sup>o</sup> s Benefit Details |                          | 515.00            |                 |
|                    | Ľ<br><u> </u> <u> </u> <u> </u> <u> </u> <u> </u> <u> </u> <u> </u> <u> </u> <u> </u> <u> </u> |                          | 😤 My Time                        |                          | Balance Hours     |                 |
|                    | Employee Dashboard                                                                             |                          | y My Personal Info               |                          |                   |                 |
|                    |                                                                                                |                          |                                  |                          |                   |                 |
| amnlo V            | lows                                                                                           |                          |                                  | 🗸 Leave / Comp Time      | Leave Ba          | alances History |
|                    |                                                                                                | 1                        | _                                | Return to Leave Balances |                   |                 |
| Time               |                                                                                                | Leave / Comp Time        | 2                                | Leave Balance            |                   |                 |
| Sick               | Vacation                                                                                       | SPSL                     | SDCCD01                          | Sick Balance             | Minimum Balance   | Maximum Balance |
| Plan Type Sick     | Plan Type Vacation                                                                             | Plan Type Comp Time      | Plan Type, Comp Time             | 136.00                   | 0                 | 9999            |
| Recorded Balance   | 136.00 Recorded Balance, 136.00                                                                | Recorded Balance, 0.00   | Recorded Balance 300             | Leave Balance Details    |                   |                 |
| Lining and Allered |                                                                                                | An of Parks Constitution |                                  | Accrual Date             | Earned Take       | n Balance       |
| Minimum Allowed 0  | Minimum Allowed -48                                                                            | As of Ligge 02/03/2021   | As of Liste 03/06/2020           |                          |                   |                 |

**Please note**, the balances on the drill down screen are your balances as of the last pay period and do <u>not</u> take into account any pending time on your timesheet not yet processed by Payroll.

Expiration Period Months 10

Maximum Allowed 9999

| Return to Leave Balances |                                                                                               |                                                                                                    |  |                       |  |  |  |  |
|--------------------------|-----------------------------------------------------------------------------------------------|----------------------------------------------------------------------------------------------------|--|-----------------------|--|--|--|--|
| Leave Balance            |                                                                                               |                                                                                                    |  |                       |  |  |  |  |
| Minimum Balance<br>0     |                                                                                               | Maximum Balance                                                                                                    |  |                       |  |  |  |  |
|                          |                                                                                               |                                                                                                    |  | Leave Balance Details |  |  |  |  |
| Earned                   | Taken                                                                                         | Balance                                                                                                    |  |                       |  |  |  |  |
| 8.00                     | 0.00                                                                                          | 136.00                                                                                                    |  |                       |  |  |  |  |
| 8.00                     | 24.00                                                                                         | 128.00                                                                                                    |  |                       |  |  |  |  |
| 8.00                     | 0.00                                                                                          | 144.00                                                                                                    |  |                       |  |  |  |  |
| 8.00                     | 0.00                                                                                          | 136.00                                                                                                    |  |                       |  |  |  |  |
| 8.00                     | 0.00                                                                                          | 128.00                                                                                                    |  |                       |  |  |  |  |
| 8.00                     | -8.01                                                                                         | 120.00                                                                                                    |  |                       |  |  |  |  |
| 8.00                     | 0.00                                                                                          | 103.99                                                                                                    |  |                       |  |  |  |  |
| 8.00                     | 8.01                                                                                          | 95.99                                                                                                    |  |                       |  |  |  |  |
|                          | Minimum Balance<br>0<br>Earred<br>8.00<br>8.00<br>8.00<br>8.00<br>8.00<br>8.00<br>8.00<br>8.0 | Minimum Balance           0           8           4.00           8.00           8.00           8.00           8.00           8.00           8.00           8.00           8.00           8.00           8.00           8.00           8.00           8.00           8.00           8.00           8.00           8.00           8.00           8.00           8.00 |  |                       |  |  |  |  |

Maximum Allowed 9999

S

Expiration Period